## Installation silencieuse Application

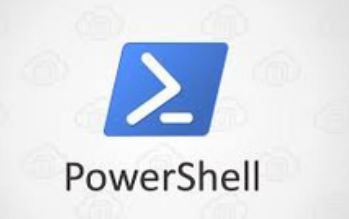

R

**Poulot Cadet Théo** 

### SOMMAIRE

| • | Prérequis                                  | 3   |
|---|--------------------------------------------|-----|
| • | Installation silencieuse d'une application | 4-6 |

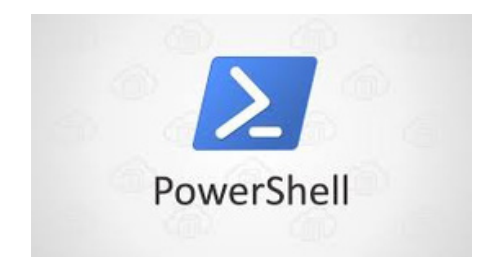

### Prérequis

Script : Installation silencieuse d'une application au format .msi ( Nom : ScriptUSER.ps1 )

Ce script permet d'effectuer une installation silencieuse d'une application à partir d'un fichier .msi (par exemple, vlc.msi).

| Ce PC > Bureau > POWERSHELL ~ ඊ |             |                                      |  |  |
|---------------------------------|-------------|--------------------------------------|--|--|
|                                 | Nom         | Modifié le                           |  |  |
|                                 | listecompte | 06/12/2024 15:18                     |  |  |
| Ħ                               | 🙀 ScriptMSI | 06/12/2024 15:12<br>06/12/2024 15:17 |  |  |
| A                               | ScriptUSER  |                                      |  |  |
| *                               | 🔁 vlc       | 06/12/2024 15:01                     |  |  |
| *                               |             |                                      |  |  |

# Installation silencieuse d'une application

Dans un premier temps, nous plaçons les dossiers dans le disque C.

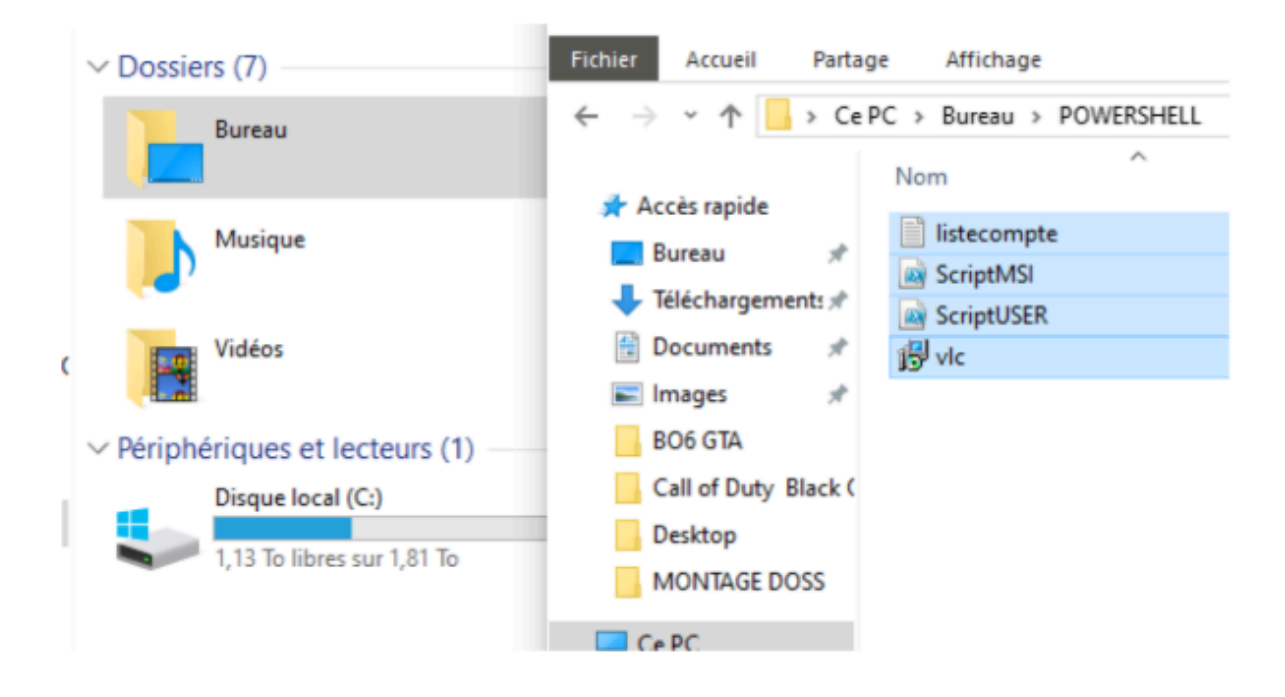

Ensuite, nous ouvrons PowerShell en tant qu'administrateur et, au début du script, nous vérifions que le chemin d'accès est correct et correspond bien à l'emplacement de nos fichiers.

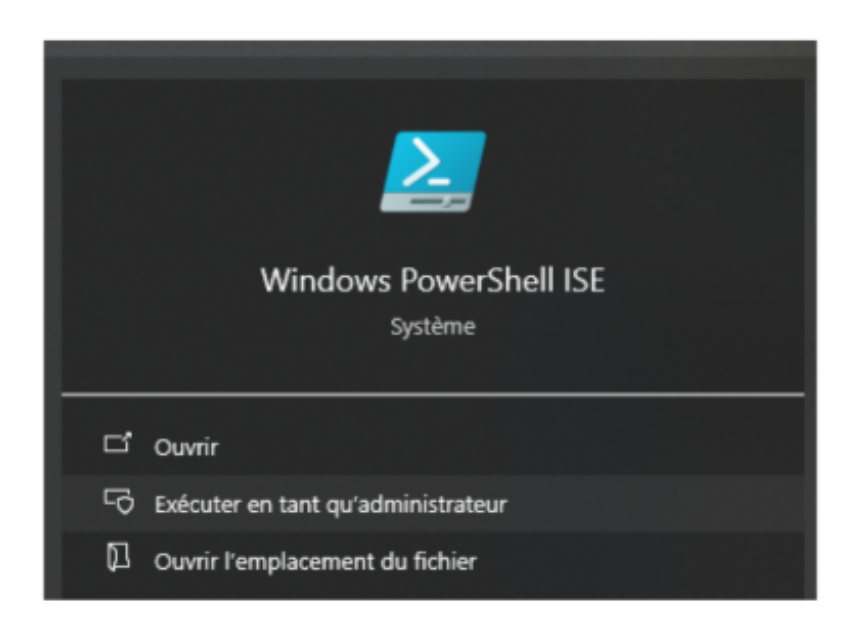

#### Ensuite, en haut à droite nous allons dans "Fichier" puis "Ouvrir" et on sélectionne le fichier / script "ScriptMSI.ps1".

| 🚰 Administrateur : Windows PowerShell ISE |         |                       |        |          |            |   |  |  |  |  |
|-------------------------------------------|---------|-----------------------|--------|----------|------------|---|--|--|--|--|
|                                           | Fichi   | er Modifier Afficher  | Outils | Déboguer | Composants | a |  |  |  |  |
|                                           | Nouveau |                       |        | Ctrl+N   |            |   |  |  |  |  |
|                                           |         | Ouvrir                |        | C        | Ctrl+O     |   |  |  |  |  |
|                                           |         | Enregistrer           |        | C        | Ctrl+S     | ł |  |  |  |  |
|                                           |         | Enregistrer sous      |        |          |            | l |  |  |  |  |
|                                           |         | Exécuter              |        | F        | 5          | l |  |  |  |  |
|                                           |         | Exécuter la sélection |        | F        | 8          | ŀ |  |  |  |  |
|                                           |         | Arrêter l'exécution   |        | C        | Ctrl+Attn  | ŀ |  |  |  |  |
|                                           |         |                       |        |          |            |   |  |  |  |  |

```
Fichier Modifier Afficher Outils Déboguer Composants additionnels Aide
1 2 4 5 0 > 1 € 1 6 8 2 8 0 0 0 0 0.
ScriptMSLps1 X
       # Fonction pour demander A l'utilisateur un chemin
@function Get-FilePath {
     3
       8
               param (
                      [string]SpromptMessage
    4
    5
                Write-Host SpromptMessage -ForegroundColor Yellow
Spath = Read-Host "Entrez le chemin complet du fichier MSI"
    6
    8
                return Spath
    9 )
   10
         # Demander A l'utilisateur le chemin du fichier MSI
SinstallerPath = Get-FilePath -promptMessage "Veuillez entrer le chemin du fichier MSI A installer."
   11
   12
   13
         # VADrifier si le chemin est valide
   14
   15 ⊟if (Test-Path SinstallerPath) {
16  # VAGrifier si c'est un fichier MSI
17 ⊟ if (SinstallerPath -like "*.msi") {
18  write-Host "Fichier MSI trouvAD : SinstallerPath" -ForegroundColor Green
   19
                     # Arguments pour une installation silencieuse MSI
$silentArgs = "/qn /norestart"
   20
   21
   22
                     try {
    Write-Host "Lancement de l'installation en mode silencieux..." -ForegroundColor Green
    # ExAOcuter l'installation silencieuse
    Start-Process -FilePath "msiexec.exe" -ArgumentList "/i 'SinstallerPath'" SsilentArgs" -Wait -NoNewWindow
    Write-Host "Installation terminA0e avec succA"s." -ForegroundColor Green
}
   23 🖯
   24
   25
   26
   27
   28 🖯
                            Write-Host "Erreur lors de l'installation : $_" -ForegroundColor Red
   29
   30
                } else {
       -6
   31
                     Write-Host "Erreur : Le fichier n'est pas un MSI." -ForegroundColor Red
   32
```

PS C:\Windows\system32>

Une fois le Script ouvert, nous lançons le Script avec l'image en vert "Play".

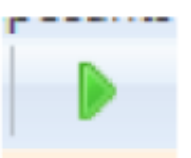

En cas d'erreur de blocage, nous écrivons les commandes suivantes :

Cette commande permet de vérifier la politique d'exécution actuelle des scripts PowerShell sur votre système. Elle indique si les scripts sont autorisés à s'exécuter ou non.

• Get-ExecutionPolicy

Cette commande permet de vérifier la politique d'exécution actuelle des scripts PowerShell sur votre système. Elle indique si les scripts sont autorisés à s'exécuter ou non.

• Get-ExecutionPolicy

Une fois le script lancé, nous mettons le chemin du script comme l'image ci dessous :

Veuillez entrer le chemin du fichier MSI à installer. Entrez le chemin complet du fichier MSI : C:\vlc.msi Fichier MSI trouvé : C:\vlc.msi Lancement de l'installation en mode silencieux...

Enfin, avant de lancer le script, puis à la fin de son exécution, nous vérifions la présence de l'application VLC afin de confirmer que le script a bien fonctionné.